#### Table of Contents

| Section 1<br>Introduction<br>1.1 Device Suppo                                                  |                                                 |
|------------------------------------------------------------------------------------------------|-------------------------------------------------|
| Section 2<br>Getting Started<br>2.1 Unpacking the<br>2.2 System Requ                           |                                                 |
| Section 3<br>Connecting the Syste                                                              | m                                               |
| <b>Section 4</b><br>Hardware Description<br>4.1 Jumpers, Link<br>4.2 External Cont             | 4-1<br>ks and their Functions4-2<br>nections4-2 |
| Section 5<br>Installing the Software<br>5.1 Windows 95.<br>5.2 Windows 3.1                     | ə                                               |
| Section 6<br>How to Use the Softw<br>6.1 Projects<br>6.2 Files                                 | vare                                            |
| Section 7<br>Programming Using t<br>7.1 Device Orient<br>7.2 Voltage Selec<br>7.3 Power and Le | he Board                                        |
| <i>Section 8</i><br>Brown-Out Detector                                                         |                                                 |
| Section 9<br>Board Applications<br>9.1 Using Switche<br>9.2 Using Externa                      | 9-1<br>es and LEDs9-1<br>al Connections9-1      |

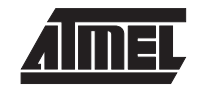

#### Table of Contents

| 9.2  | .1   | Misc. Header                  | .9-2 |
|------|------|-------------------------------|------|
| 9.3  | Usi  | ng Analog Functions           | .9-2 |
| 9.3  | .1   | Analog Port: Marked on Board  | .9-2 |
| 9.3  | .2   | Using Internal Reference      | .9-2 |
| 9.3  | .3   | Using External Reference      | .9-3 |
| 9.4  | Usi  | ng External RAM               | .9-3 |
| 9.4  | .1   | RAM Recommendations           | .9-3 |
| 9.4  | .2   | RAM Socket Pin Layout         | .9-3 |
| 9.4  | .3   | Address Latch                 | .9-3 |
| 9.5  | Usi  | ng LCD Connections            | .9-3 |
| 9.6  | Usi  | ng RS232                      | .9-4 |
| 9.7  | Pro  | gramming In-System            | .9-4 |
| 9.8  | ISF  | P Header Layout               | .9-5 |
| 9.9  | Inte | erface Using Resistors        | .9-5 |
| 9.10 | Usi  | ng an Analogue Multiplexer IC | .9-5 |
| 9.1  | 0.1  | Using Real Time Clock         | .9-6 |

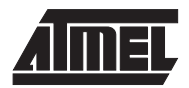

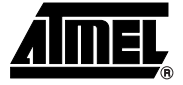

# Introduction

Welcome to the megaAVR<sup>™</sup> Starter Kit.

This system incorporates an applications board and in-system programming hardware key for programming AVR<sup>®</sup> devices in your application. Be sure to check the README.TXT file included with the software for installation information.

#### 1.1 Device Support

- The system software currently has support for the following devices.
- ATmega603
- ATmega603L
- ATmega103
- ATmega103L

Software upgrades for new devices will be available in the AVR section of the Atmel website, which is located at http://www.atmel.com.

Introduction

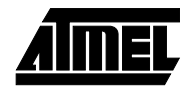

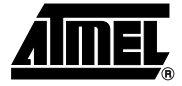

# **Getting Started**

| Unpacking the<br>System | Contents of box:<br>■ Evaluation Board                                            |  |  |
|-------------------------|-----------------------------------------------------------------------------------|--|--|
|                         | Disk set consisting of AVR ISP software and STK300 Application Builder            |  |  |
|                         | In-System Programming (ISP) Dongle                                                |  |  |
|                         | ■ ISP Ribbon Cable                                                                |  |  |
| Questions               |                                                                                   |  |  |
| System<br>Requirements  | The minimum hardware and software requirements are:<br>■ 80386 Processor or Above |  |  |
|                         | ■ 1MB Ram                                                                         |  |  |
|                         | 1MB Free Hard Disk Space                                                          |  |  |
|                         | Windows 3.1 or Windows 95                                                         |  |  |

Getting Started

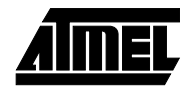

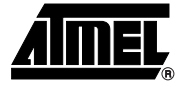

### **Connecting the System**

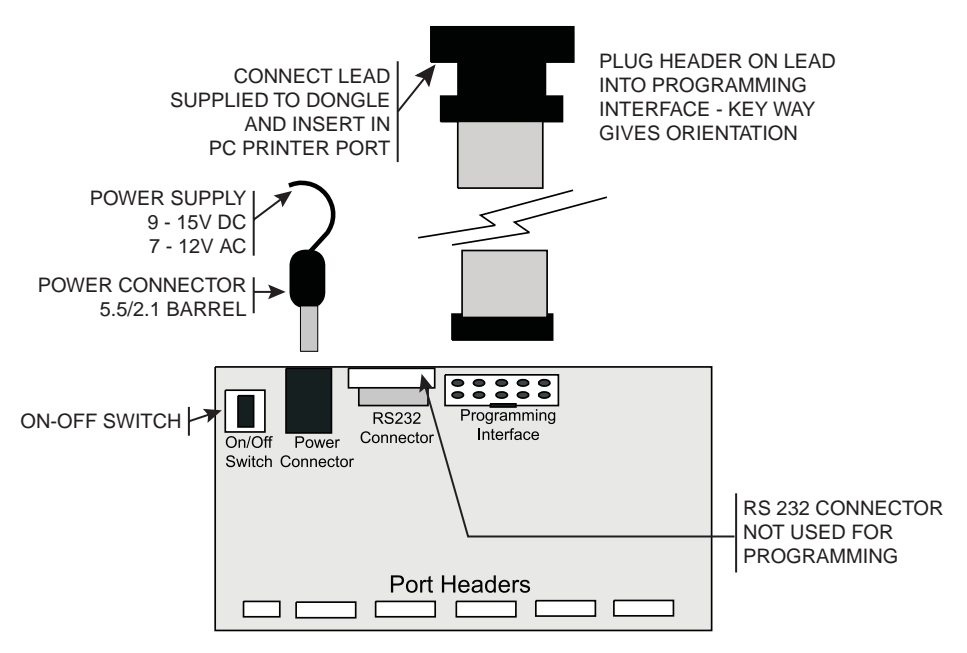

A Power Supply is required with a standard 2.1mm barrel connector. It can be AC 7 - 12V or DC 9 - 15V. The connector is inserted into the power connection socket as shown, above.

The programming lead supplied is fitted into the Dongle case and the other end is inserted into the programming interface on the board as shown.

The Dongle case is connected to one of the printer ports on the PC. If this is not LPT1, then you will need to change the printer port setting in the software—see software section for details.

Connecting the System

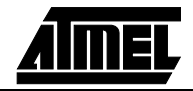

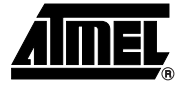

## **Hardware Description**

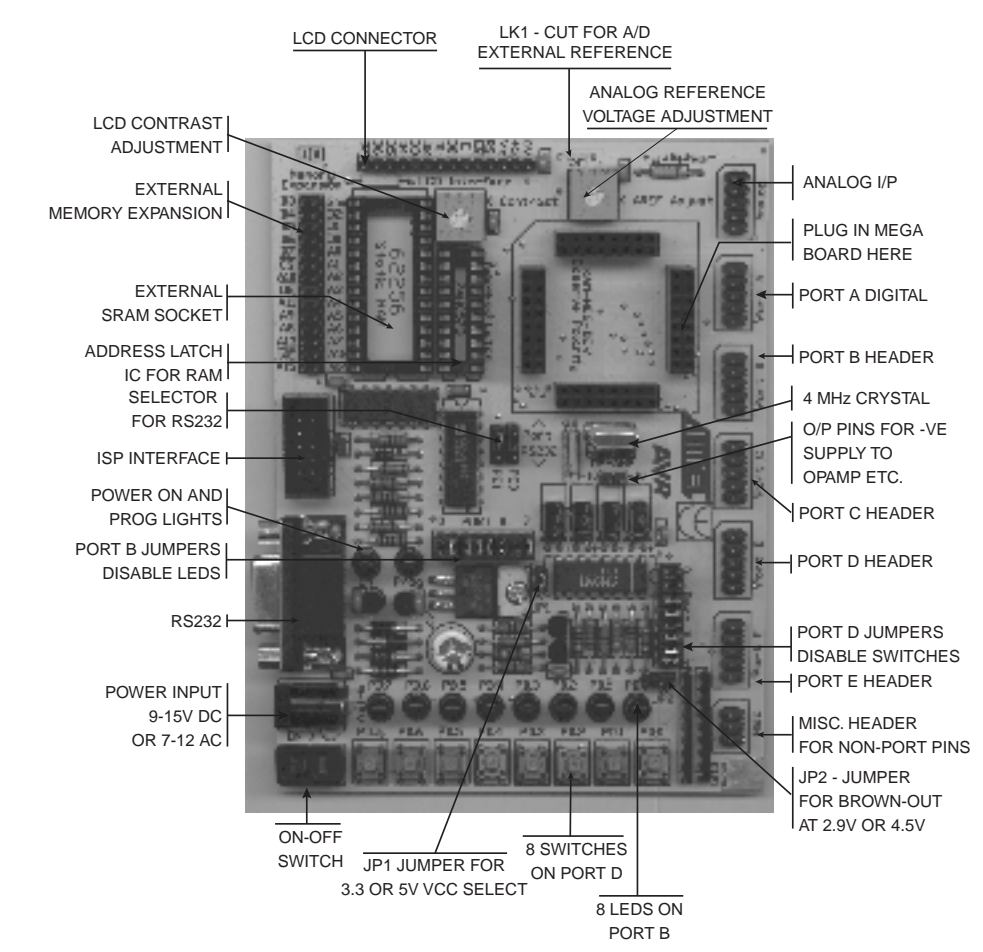

#### The main features of the board are shown in the diagram below.

**Note:** There are a number of jumpers on the board which are used to select different operations and voltages. The default jumper settings are for programming operations at 5V JP1 Closed, with brown-out also set to 5V JP2 Open. To carry out other operations, some jumpers may have to be removed—refer to the relevant section for details. A full list of the jumpers and links are given in the following table.

# 4.1 Jumpers, Links and their

**Functions** 

| Jumper             | Function            | Open                                            | Closed           | Default  |
|--------------------|---------------------|-------------------------------------------------|------------------|----------|
| JP1                | Voltage select      | 5V                                              | 3.3V             | Open     |
| JP2                | Brown-out select    | 2.9V                                            | 4.5V             | Closed   |
| PE0                | RS232 RXD           | Port E.0                                        | RXD              | Port E.0 |
| PE1                | RS232 TXD           | Port E.1                                        | TXD              | Port E.1 |
| Port B             | LEDs                | LEDs Disabled                                   | LEDs Enabled     | Closed   |
| Port D             | Switches            | Switches Disabled                               | Switches Enabled | Closed   |
| LK1                | Analog<br>Reference | If LK1 cut, then<br>EXTERNAL REF<br>from header | ONBOARD POT      | Closed   |
| CUT Under<br>Board | LCD Contrast        | If Cut, add<br>extra resistor                   | Contrast Pot     | Closed   |

# 4.2 External Connections All Ports are brought out to edge of board on to headers. Each header has a VCC and Ground pin for power supply to external circuits. Port F is the Analog input port and is on the header marked "Analog". There is an extra six-pin header for miscellaneous functions—Read, Write, ALE, Reset, Ground and VCC.

See sections "Using External Connections" on page 9-1 and "Using Analog Functions" on page 9-2 for details.

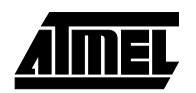

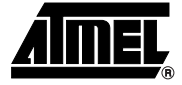

# Installing the Software

| 5.1 | Windows 95  | To install the software, insert the supplied disk or CD-ROM into your computer and per form the following steps: |                                                                                                    |  |  |
|-----|-------------|----------------------------------------------------------------------------------------------------|----------------------------------------------------------------------------------------------------|--|--|
|     |             | 1. Click on the "Sta                                                                                             | rt" button.                                                                                                    |  |  |
|     |             | 2. Select "Settings"                                                                                             |                                                                                                    |  |  |
|     |             | <ol><li>Select "Control F</li></ol>                                                                              | Panel".                                                                                                    |  |  |
|     |             | 4. Choose "Add/Re                                                                                                | move Programs".                                                                                                    |  |  |
|     |             | 5. Click the "Install"                                                                                           | button.                                                                                                    |  |  |
|     |             | 6. Follow On-Scree                                                                                               | n prompts.                                                                                                    |  |  |
|     |             | The software will the start menu.                                                                                | n be installed onto your computer and an Icon will be added to your                                                                                                    |  |  |
| 5.2 | Windows 3.1 | Choose " <u>R</u> UN" from                                                                                       | Program Manager, and enter A:\SETUP.EXE as the filename.                                                                                                    |  |  |
|     |             | Press the "OK" button and the software installation program will begin.                                          |                                                                                                    |  |  |
|     |             | n be installed onto your computer and an Icon and Program Group gram Manager.                                    |                                                                                                    |  |  |
|     |             | Note: On some PC<br>BIOS Paralle<br>lems do hap<br>EPP V1.9 no<br>PCs.                                           | cs, especially laptops, programming problems may occur if the<br>el Port settings are set to EPP Version 1.7. If programming prob-<br>pen, ensure that the Parallel Port settings in your BIOS are set to<br>ot V1.7. This applies to both Windows 95 and Windows 3.1 based |  |  |
|     |             | In the unlikely event<br>you have faulty medi                                                                    | that you have any problems installing the software or suspect that a, please contact the Atmel Starter Kit hotline:                                                                                                    |  |  |
|     |             | Telephone Number:                                                                                                | (44) 1970 621 049                                                                                                    |  |  |
|     |             | Fax Number:                                                                                                    | (44) 1970 621 040                                                                                                    |  |  |
|     |             | Email:                                                                                                    | stk300_support@atmel.com                                                                                                    |  |  |

Installing the Software

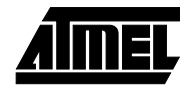

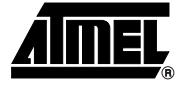

### How to Use the Software

The software is fully context sensitive. This means that pressing F1 at any time will bring up help information about the current option that you have selected.

Please note that the toolbar icons referred to in the text have ToolTip's, so if you want to know the function of any particular button, hold your mouse pointer over the button in question and its function will be displayed.

- Starting a Project
- In-System Programming (ISP)
- Hardware Requirements
- Projects
- Data Files
- Editing Data

#### 6.1 Projects

If you have used a high-end professional development system, you will be familiar with the project concept. Essentially, this is a collection of details and data which are managed by the program on your behalf. In the AVR, you have both Program Memory and non volatile Data Memory (EEPROM), with various security and device options. The project manager keeps this information together for you so you don't have to remember and reload all the various files every time you use the programmer.

The project manager will allow you to store information like the project name and the project identifier. It also has a small notepad for you to store comments about the project.

Before you can start a programming session, you must either open an existing project or start a new project. You can open a project, or create a new one, by either going to the Project menu and selecting "New" or "Open", or by using the "New Project" or "Open Project" buttons on the toolbar.

#### 6.2 Files

Once a project is open, you can load the files that you need to program into the device.

Files may be loaded by either using the "Load" command in the File menu or by using the "Open" icon on the toolbar.

The program will automatically decode your files whether they are in Intel Hex format, Atmel Generic, Binary or Motorola S record. The file you choose will be loaded into the window, then it is displayed on the top of the desktop. Therefore, if you have the EEPROM Data Memory window on top, it will load the data into that window. How to Use the Software

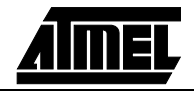

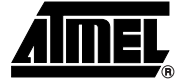

# **Programming Using the Board**

| 7.1 | Device<br>Orientation | Before programming a device using the programming module, the device adapter must<br>be inserted correctly into the programming unit. The adapter itself has a corner cut-off,<br>which locates pin 1 of the device and matches the marking on the main unit. This<br>adapter should be prefitted, but can be replaced if the device programming life is<br>exceeded—refer to your supplier to obtain a new device adapter.<br>The orientation of the device is vitally important. If you put it in the wrong way then you<br>may damage the device. DO NOT PLUG A DEVICE ADAPTER IN WITH THE POWER<br>SWITCHED ON or you may damage it. Similarly, never remove the device adapter with<br>the power on.                                                                                                    |
|-----|-----------------------|----------------------------------------------------------------------------------------------------|
| 7.2 | Voltage<br>Selection  | Jumper JP1 is used to select either 3.3V or 5V programming.<br>For $V_{CC} = 5V$ , remove jumper JP1 - jumper open<br>For $V_{CC} = 3.3V$ , insert JP1 - jumper closed<br>Jumper JP2 is used to set Brown-Out detector voltage.<br>For Brown-Out = 4.5V, insert jumper JP2 - jumper closed<br>For Brown-Out = 2.9V, remove jumper JP2 - jumper open<br>This should be set to the same voltage as $V_{CC}$ . If $V_{CC}$ is set to 3.3V and Brown-Out is set<br>to 4.5V, then the device will be held in reset and will NOT program. See "Brown-Out<br>Detector" on page 8-1 for more details.                                                                                                    |
|     |                       | Image: Party in the party in the party |

| 7.3 | Power and Lead<br>Connections | The 10-way programming lead is inserted in the box header—the key-way ensures correct orientation. The computer connections are shown in "Connecting the System" on page 3-1.               |
|-----|-------------------------------|----------------------------------------------------------------------------------------------------|
|     |                               | The power supply 9-15V DC or 7-12V AC is plugged into the power connector 5.5/2.1 Barrel.                                                                                                   |
|     |                               | The Power On/Off switch is located next to the power connector. Insert the device adapter before switching the power on. The power on LED should light when the power is correctly applied. |
|     |                               | Your hardware is now ready for programming. Refer to "How to Use the Software" on page 6-1 for details of programming operations. A programming LED indicates programming is happening.     |

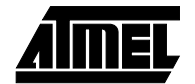

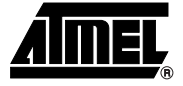

### **Brown-Out Detector**

The brown-out detector circuit is used to detect voltage drops. If a short glitch occurs in the power, this circuit ensures that the processor resets properly rather than operating randomly.

The brown-out detector must be set to the same voltage as the circuit voltage,  $V_{CC}$ — 3.3V or 5V. For 3.3V operation, jumper JP2 must be removed (jumper open) and for 5V operation it must be closed.

| Voltage   | Operating Voltage | Hysteresis |
|-----------|-------------------|------------|
| 5 Volts   | 4.5 Volts         | 200 mV     |
| 3.3 Volts | 2.9 Volts         | 200 mV     |

These values are approximate and may vary with temperature and other factors.

**Brown-Out Detector** 

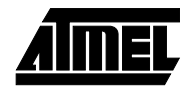

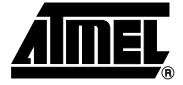

# **Board Applications**

| 9.1 | Using Switches<br>and LEDs    | The LEDs are connected through a 1K resistor network to Port B.<br>The switches are connected to Port D.<br>The switches and LEDs can be disconnected, if required. To use them, ensure that the<br>jumpers labeled "Port B" and "Port D" are closed. The board is also marked with the port<br>pin connection for each switch and LED.                                                                                                    |  |  |  |
|-----|-------------------------------|----------------------------------------------------------------------------------------------------|--|--|--|
|     |                               | The ports must be correctly set in software as input or output. This is accomplished by setting the direction control registers to 0 for input and 1 for output. Typical set-up code would be:                                                                                                    |  |  |  |
|     |                               | ldi r16,\$ff ;move immediate into temporary store register                                                                                                    |  |  |  |
|     |                               | out DDRB,r16 ;set direction register to ones for output -<br>LEDs                                                                                                    |  |  |  |
|     |                               | out PORTB,r16; switch all the LEDs on                                                                                                    |  |  |  |
|     |                               | ldi r16,\$00 ;move immediate into temporary store register                                                                                                    |  |  |  |
|     |                               | out DDRD,r16 ;set direction register to zeros for input<br>Switches                                                                                                    |  |  |  |
| 9.2 | Using External<br>Connections | All the ports are brought out to headers on the edge of the board. In addition to the port pins, each header has a connection for ground and $V_{CC}$ to supply external circuits. Note this voltage, $V_{CC}$ , will be either 3.3V or 5V depending on the setting of jumper 1, JP1, and the brown-out detector will operate.                                                                                                    |  |  |  |
|     |                               | <i>Note:</i> If your circuit is to draw significant current (>150 mA) then a heat sink will be required on the on-board regulator—LM317. This device is rated at 1.5 amps but it does need a heat sink to supply this current. If your circuit will draw more than 1 amp, you may need a separate power supply. The ports on the device are connected to the headers marked Port A, Port B, Port C, Port D, Port E and Analog, Port F. The layout of all the headers is the same and is shown in the following diagram. |  |  |  |

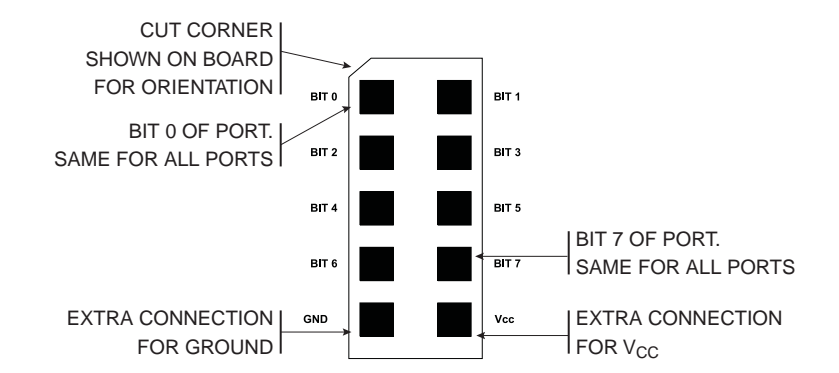

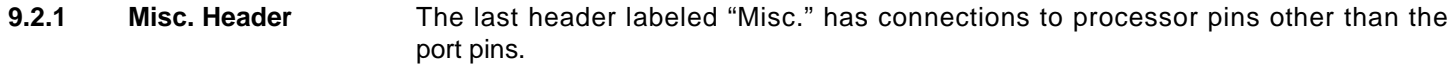

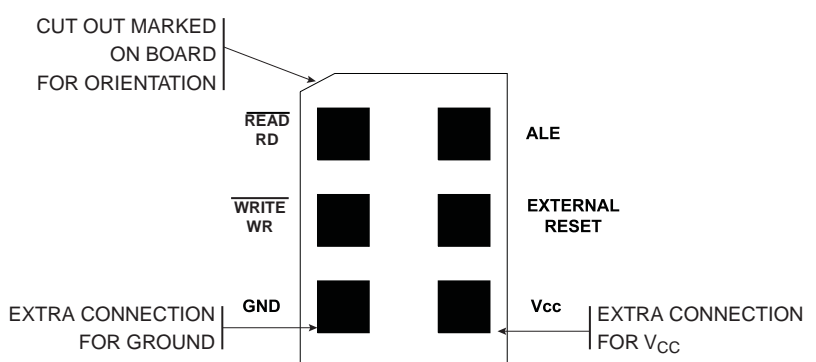

If external operations do not want pull-ups on the port pin, both the switches and the LEDs can be disconnected from the processor. To isolate the LEDs, remove the jumper set labeled "Port B", and to isolate the switches, remove the jumper set labeled "Port D".

#### 9.3 Using Analog Functions The A/D converters use the header labele is input only. A +10V to -10V supply is proto the crystal. A lead from this connector

The A/D converters use the header labeled "Analog" for the A/D inputs on Port F, which is input only. A +10V to -10V supply is provided on the connector marked "Op-Amp" next to the crystal. A lead from this connector can be used for an external amplifier for the A/D inputs. The layout of the Analog header is shown below.

9.3.1 Analog Port: Marked on Board

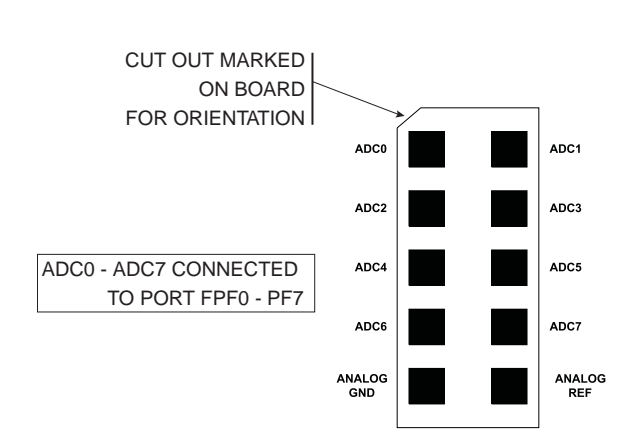

The A/D converters can use either the on-board (Internal) Voltage Reference or an external Voltage Reference.

9.3.2Using Internal<br/>ReferenceTo use the internal, on-board Voltage Reference, the pot marked "AREF" is used to set<br/>the voltage level. The voltage level can be measured with a DVM connected to the

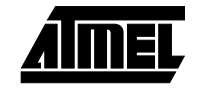

header pins labeled "Analog Ref" and "Analog Gnd" in the previous diagram or from the two holes marked Meter + and -.

- 9.3.3Using External<br/>ReferenceTo use the A/D converters with an external Voltage Reference, the link marked "LK1"<br/>must be cut. The voltage is applied to the pins marked "Analog Ref" and "Analog Gnd"<br/>on the Analog header—see previous diagram.
- 9.4 Using External RAM The ATmega103 can be used with external SRAM. A socket is provided for a 28-pin RAM chip and for an address latch chip. These are next to the device adapter at the top of the board. There is also a header for further memory expansion, which is connected through the address latch. The pin functions are marked on the board, including chip select (CS).
- 9.4.1 RAM Recommendations A low power 62256 SRAM is suggested with an access time of 70 nS. If a very fast RAM is required, the crystal frequency may need to be increased. If a much slower SRAM is used, the SRAM Wait State bit must be enabled in user software—see data book. The layout of the 28-pin RAM socket is shown below, and any RAM with this pin-out could be used.

#### 9.4.2 RAM Socket Pin Layout

|        | $\bigcirc$ |    |        |
|--------|------------|----|--------|
| A14 🗆  | 1          | 28 |        |
| A12 🗆  | 2          | 27 | □ WE   |
| A7 🗆   | 3          | 26 | 🗆 A13  |
| A6 🗆   | 4          | 25 | 🗆 A8   |
| A5 🗆   | 5          | 24 | 🗆 A9   |
| A4 🗆   | 6          | 23 | 🗆 A11  |
| A3 🗆   | 7          | 22 | □ OE   |
| A2 🗆   | 8          | 21 | 🗆 A10  |
| A1 🗆   | 9          | 20 | □CS    |
| A0 🗆   | 10         | 19 | □ I/O7 |
| I/O0 🗆 | 11         | 18 | □ I/O6 |
| I/O1 🗆 | 12         | 17 | □ I/O5 |
| I/O2 🗆 | 13         | 16 | _ I/O4 |
| VSS 🗆  | 14         | 15 | □ I/O3 |
|        |            |    |        |

9.4.3 Address Latch The board connections are for a 74HC573 device. This device will operate reliably with the 4 MHz crystal supplied but if a faster crystal is inserted, a faster version of this device may be required—74AHC573 or 74FHC573. Note that this option will alter the EMC characteristics of the board and the CE mark will no longer be valid without retesting.

#### 9.5 Using LCD Connections

The header marked LCD interface is for a standard 2 x 16 LCD. The connections are shown on the board and in the following table.

| Connection Name | Function                     |
|-----------------|------------------------------|
| 0V              | Ground                       |
| +5              | V <sub>CC</sub> - must be 5V |
| Vo              | Contrast                     |
| RS              | Register Select- A14         |
| Wr              | Not Write                    |
| E               | Enable                       |
| D0              | Data Bit 0                   |

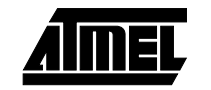

#### **Board Applications**

|                           | Connection Name                                                                                                    | Function                                                                                                    |  |  |
|---------------------------|----------------------------------------------------------------------------------------------------|----------------------------------------------------------------------------------------------------|--|--|
|                           | D1                                                                                                    | Data Bit 1                                                                                                    |  |  |
|                           | D2                                                                                                    | Data Bit 2                                                                                                    |  |  |
|                           | D3                                                                                                    | Data Bit 3                                                                                                    |  |  |
|                           | D4                                                                                                    | Data Bit 4                                                                                                    |  |  |
|                           | D5                                                                                                    | Data Bit 5                                                                                                    |  |  |
|                           | D6                                                                                                    | Data Bit 6                                                                                                    |  |  |
|                           | D7                                                                                                    | Data Bit 7                                                                                                    |  |  |
|                           | trast pin voltage of 0 to 5 Volts.<br>adjustment.<br>If you use a different LCD driver<br>to accommodate this, add a re<br>underside of board—marked cut                                                                                                    | The pot next to the LCD connector is used for contrast<br>, it may have a different voltage contrast range. In order<br>sistor to the board (shown on board) and cut track on<br> |  |  |
|                           | This board is not designed for use with back lit LCD modules, so the extra connections needed are not included and the power supply will not supply the current required.<br>The LCD must be driven in Memory Mapped Mode as Read and Write are descite pins on the Mega parts—see data sheet. If the crystal has been changed to a faster crystal frequency, memory mapped operations will not work. |                                                                                                    |  |  |
|                           |                                                                                                    |                                                                                                    |  |  |
| Using RS232               | The connection supplied is a required, not a null-modem cable                                                                                                    | 9-way female D-type, so a straight-through lead is<br>e.                                                                                                    |  |  |
|                           | The Jumpers in the middle of the not Port or RXD and TXD will be                                                                                                    | ne board, marked PE0 and PE1 must be set to RS232,<br>e disabled.                                                                                                    |  |  |
|                           | As this board has a 4 MHz crybetween 0.2 and 7.8%. Replaci will reduce this error to zero but                                                                                                    | vstal, the percentage error on the Baud Rate will be<br>ng the crystal with a 3.6846 MHz or 4.608 MHz crystal<br>may have EMC implications.                                       |  |  |
|                           | A standard (straight-through) lea                                                                                                    | ad is required, NOT a null-modem cable.                                                                                                    |  |  |
| Programming In-<br>System | Devices can be programmed in<br>For In-System Programming, IS<br>row 10-pin 0.1" pitch header on                                                                                                    | your circuit rather than on the board.<br>P, the 10-conductor ribbon cable is connected to a dual<br>your circuit.                                                                |  |  |
|                           | You will need to use either a mu<br>of the device. Without a multipl<br>unusable.                                                                                                    | Itiplexer chip, such as a 4053, or wire directly to the pins<br>exer chip, Serial Communications and SPI port will be                                                             |  |  |
|                           | In addition, the system 5 Volts a lead.                                                                                                    | and Ground needs to be connected to the programming                                                                                                    |  |  |
|                           | DO NOT EXCEED 5 VOLTS +                                                                                                    | 5% (4 75V TO 5 25V) YOU MAY DAMAGE YOUR                                                                                                    |  |  |

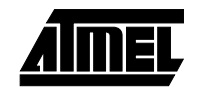

9.6

9.7

#### 9.8 ISP Header Layout

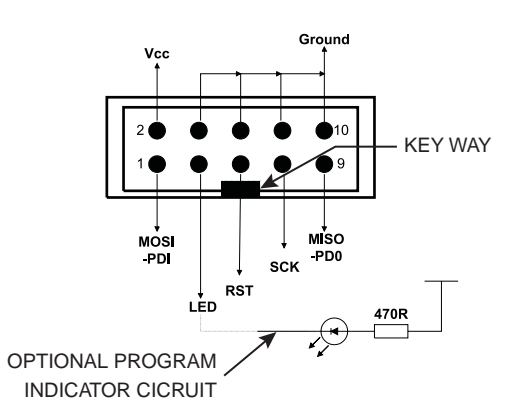

#### 9.9 Interface Using Resistors

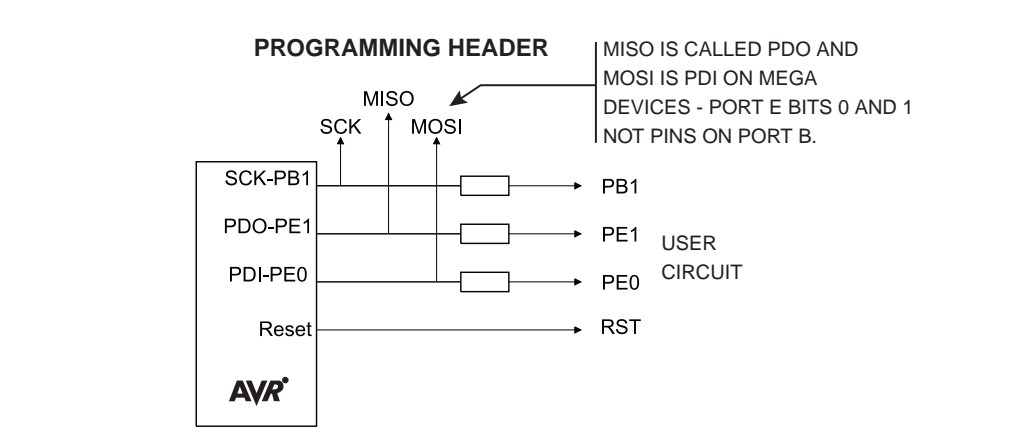

Typical resistor values would be 1K. This circuit is fine if ports PB7, PE0 and PE1 are used as inputs in your circuit and no communication is required. If Outputs are needed or RS232 connections, especially higher than a few milliamps, then the multiplexed circuit is preferable.

#### 9.10 Using an Analogue Multiplexer IC

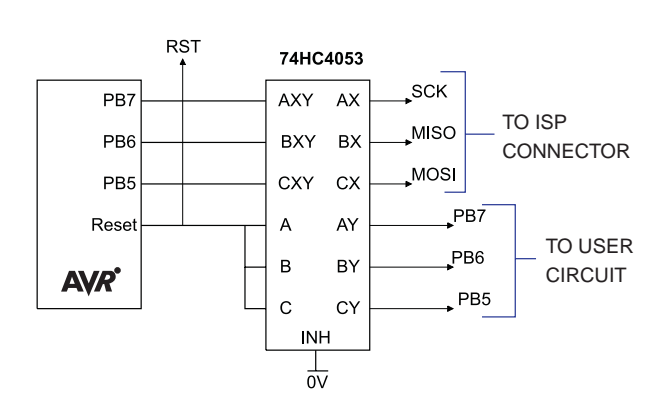

The multiplexer select can be driven from the LED connection on the programming lead, as can a low power LED with its cathode connected to the LED connection via a suitable resistor.  $1K\Omega$  is fine. If you use this connectio, then the output will be low 0 during programming and a 1 at all other times. Note that it will float if the programmer is not active, i.e., the software is not running, so you may need to use a pull-up resistor.

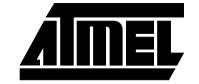

- *Note:* All the pins except ground will float if the programmer is not active. The device may then be programmed in the normal way.
- 9.10.1Using Real Time<br/>ClockA 32.768 kHz crystal is connected to TOSC1 and TOSC2 pins—Pin 18 and Pin 19. This<br/>can be used to generate a 1 second pulse—see data book for details.

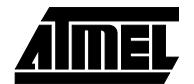

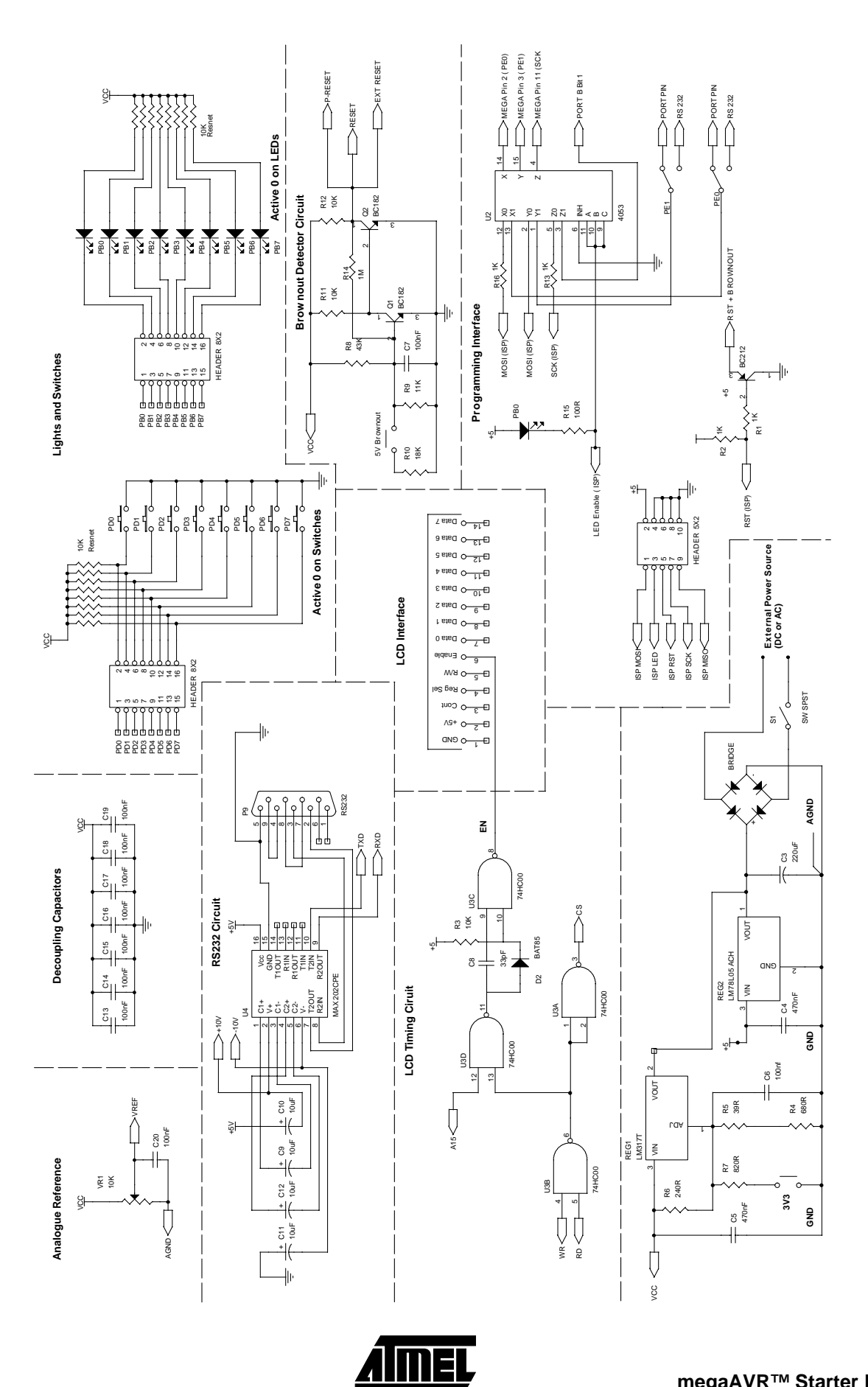

**Board Applications** 

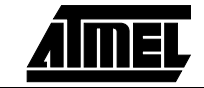

**Board Applications** 

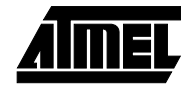